## Nuova Log-in Sky Go | Risoluzione problemi di accesso su Android

Per motivi di sicurezza dell'app abbiamo effettuato un **aggiornamento alla pagina di accesso** di Sky Go.

E' possibile che su alcuni smartphone e tablet con sistema operativo **Android 5,6,7 o 8** si riscontrino **problemi di accesso** con **impossibilità di inserire le credenziali o accedere** correttamente all'app Sky Go.

Si veda come nell'**esempio** in **Figura 1**, dove nella pagina di accesso all'app Sky Go non risultano visibili i campi per l'inserimento delle credenziali (username e password) ed il bottone "Accedi".

## Figura 1 - Esempio Errore Pagina Log-in

| Accedi con il tuo Sky iD                                 |             |
|----------------------------------------------------------|-------------|
| Hai dimenticato la password?<br>Hai dimenticato l'email? |             |
| Non sei ancora registrato?                               | Crea Sky iD |

Segui la procedura illustrata di seguito se anche tu riscontri problemi ad accedere su questi dispositivi.

## PROCEDURA DI RISOLUZIONE

1) <u>Verifica che la Android System WebView sul tuo dispositivo sia installata ed aggiornata all'ultima</u> <u>versione:</u>

- Da Google Play Store, cerca l'app 'Android System WebView'
- In alternativa, **inquadra direttamente il QR code** qui sotto o segui il link <u>https://play.google.com/store/apps/details?id=com.google.android.webview</u>

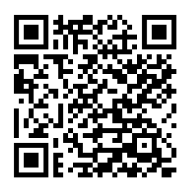

2) Clicca sul tasto 'Aggiorna' o 'Installa':

3) Una volta installata ed aggiornata l'app 'Android System WebView', riavvia il tuo dispositivo;

4) **<u>Apri nuovamente l'app Sky Go</u>**, inserisci le tue credenziali nella schermata di **login** ed effettua l'accesso;

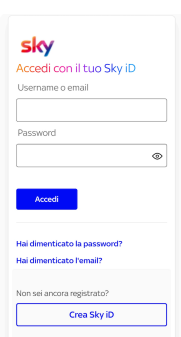